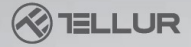

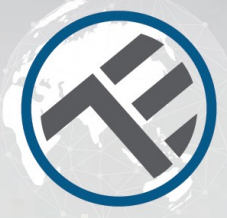

# WiFi Termostat

# TLL331151 Užívateľský manuál Kompatibilné s Alexou a Google Home

with Link

# INTO YOUR FUTURE

# Špecifikácie

Použitie: centrálne kúrenie Kompatibilita: univerzálne Prijímač: káblový, pripevnený na stenu Pripojenie prijímača: káblom k bojleru, 230 VAC 50/60 Hz bezdrôtovo 868 MHz s centrálnou iednotkou bezdrôtovo 2.4 GHz s routerom Vstupný prúd prijímača: maximálne 10 A Centrálna jednotka: bezdrôtová, prenosná (napájanie 2xAAA batéria, nie ie súčasťou balenia} Displej: 3,7" podsvietený Údaje na displeji: okamžitá teplota, nastavenie teploty, hodiny, aktuálny program Hysterézia: +/- 0.5 ° C Detekcia otvoreného okna: áno, pokles o 2 ° C za 15 minút {východiskové nastavenie, programovateľné} Ochrana pred mrazom: áno, predvolená hodnota 5°C Detská poistka: áno Bezdrôtová technológia: 2.4 GHz WiFi štandard: IEEE 802.11b / g / n Bezpečnosť: WPA-PSK / WPA2-PSK / WPA / WPA2 / WEP / WPS2 / WAP Šifrovanie: WEP / TKIP / AES Kompatibilita: zariadenia Android 4.1 / iOS 8 alebo vyššie Farba: biela Obsah balenia: 1 x prijímač 1 x centrálna jednotka 1 x držiak centrálnei iednotky a doska na stenu

2 x skrutky

# Popis výrobku

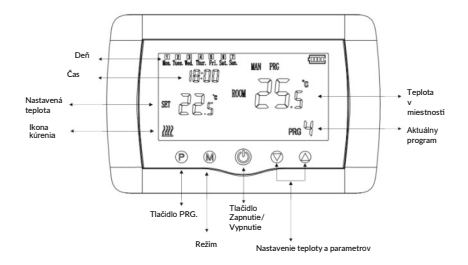

# Zapojenie

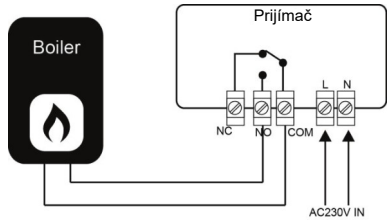

### Rozmery a montáž

#### Montáž na stôl

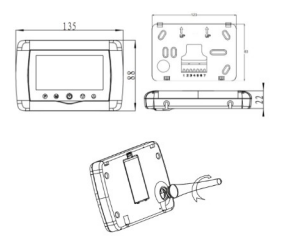

# Montáž na stenu

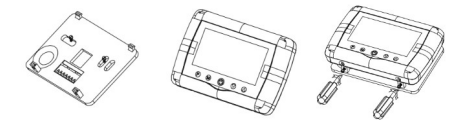

# Inštalácia prijímača

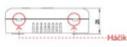

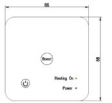

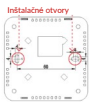

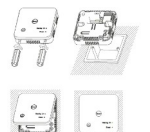

# Kontrolka LED

| Stav zariadenia   | Kontrolka LED                                                                                        |  |  |  |
|-------------------|----------------------------------------------------------------------------------------------------|--|--|--|
| Režim EZ          | Kontrolka bliká rýchlo                                                                               |  |  |  |
| Režim AP          | Kontrolka bliká pomaly                                                                               |  |  |  |
| Zapnuté           | Kontrolka bliká rýchlo a<br>zhasne v nastavenú dobu                                                  |  |  |  |
| Pozastavený režim | Kontrolka nesvieti                                                                                   |  |  |  |
| Reset             | Kontrolka LED sa na 4s rozsvieti.<br>V okamihu keď zhasne, zariadenie<br>vstúpi do režimu nastavenia |  |  |  |

# Reset

 Dlho podržte tlačidlo párovania (Reset) na 6s, až kontrolka LED začne rýchlo blikať. Zariadenie vstúpi do režimu EZ.
 Opäť dlho stlačte tlačidlo Reset na 6s, až kontrolka LED začne rýchlo blikať. Zariadenie vstúpi do režimu AP.

# Vlastnosti výrobku

#### Detská poistka

Ak je detská poistka povolená (viď menu 11 v parametroch nastavenia), budú tlačidlá zariadenia zablokované v okamihu, keď zhasne podsvietenie. Na 5s stlačte tlačidlo M, tým dočasne odblokujete termostat pre nastavenie. Túto funkciu môžete zapnúť/vypnúť pomocou aplikácie Tellur.

#### Mŕtva zóna

Táto funkcia predstavuje minimálny rozdiel medzi cieľovou teplotou a aktuálnou teplotou, pri ktorej dosiahnutí sa termostat zopne alebo vypne. Predvolená hodnota je 0°C (možno naprogramovať v rozmedzí 0°C až 3°C).

#### Detekcia otvoreného okna

Ak je funkcia otvoreného okna v nastavení parametrov aktivovaná, systém automaticky zastaví vykurovanie, akonáhle klesne teplota v miestnosti (predvolená hodnota je 2°C za 15 minúl). Toto sa bežne stáva, ak sú otvorené dvere alebo okná bez toho, aby bolo vypnuté vykurovanie. Zariadenie sa vráti do predchádzajúceho pracovného režimu po 30 minútach. Stlačením akéhokoľvek tlačidla bude funkcia otvoreného okna počas vykurovania dočasne zakázaná.

#### Výber režimu

Stlačte tlačidlo M a zvoľte Auto (ikona PRG) / (ikona MAN) / Eco (bez ikony).

 Auto - tento režim je založený na nastavení pre každý deň, hodinu, pracovných programov. Automaticky detekuje požadovaný program a podľa toho ovláda termostat.

 Manual - tento režim umožňuje užívateľom bez obmedzenia nastaviť parametre.  Eco - Tento režim umožňuje ukladať predvoľby pre rôzne príležitosti, ktoré možno aktivovať jednoduchou zmenou. (Napríklad, ak je používateľ preč a nastaví termostat na nižšiu teplotu z dôvodu šetrenia energie).

#### Nastavenie času a dátumu

Na 3 s stlačte tlačidlo M a čas a dátum nastavte pomocou tlačidiel ▲a▼. Každým stlačením tlačidla M sa presuniete na ďalšiu položku.

#### Nastavenie 7 dňového programovania (4 programy na každý deň) Po

nastavení času a dátumů, stlačte tlačidlo P a vstúpte do nastavěnia programu. Môžete nastaviť počiatočný čas a požadovanú teplotu pre každý program za použitia tlačidiel ▲a ♥. Každým stlačením tlačidla P sa presuniete na ďalšiu položku.

#### Predvolené nastavenie

| Doba           | 1    |      | 2    |      | 3     |      | 4     |      |
|----------------|------|------|------|------|-------|------|-------|------|
| 12345 (PoPia.) | čas  | tep. | čas  | tep. | čas   | tep. | čas   | tep. |
|                | 7:00 | 22ºC | 8:30 | 19ºC | 17:00 | 22°C | 22:00 | 19ºC |
| 6 (So.)        | 8:00 | 22ºC | 8:30 | 22ºC | 17:00 | 22°C | 22:00 | 19ºC |
| 7 (Ne.)        | 8:00 | 22ºC | 8:30 | 22ºC | 17:00 | 22ºC | 22:00 | 19ºC |

#### Nastavenie parametrov

Nastavenie parametrov Termostat vypnite, potom stlačte a súčasne podržte tlačidlá M a ▲ až sa na displeji zobrazí menu 1. Pomocou tlačidiel ▲ a ▼ nastavte požadované hodnoty. Každým stlačením tlačidla M sa presuniete na ďalšiu položku

| Menu | Popis                                                                                    | Rozsah                                                                                                    | Predvolená<br>hodnota |
|------|------------------------------------------------------------------------------------------|----------------------------------------------------------------------------------------------------|-----------------------|
| 01   | Teplotná kalibrácia vnútorného senzoru.                                                  | -8 °C ~8 °C                                                                                                 | 0°C                   |
| 02   | Nastavenie maximálnej teploty.                                                           | 5 °C ~35°C                                                                                                  | 35 ℃                  |
| 03   | Nastavenie minimálnej teploty.                                                           | 5 °C ~35°C                                                                                                  | 5 °C                  |
| 05   | Teplota ochrany pred mrazom.                                                             | 5 °C ~15°C                                                                                                  | 5 °C                  |
| 09   | Mŕtva zóna.                                                                              | 0~3°C                                                                                                    | 0°C                   |
| 11   | Detská poistka.                                                                          | 1: povolené 0:zakázané                                                                                      | 0                     |
| 12   | Funkcia detekcie otvoreného okna.                                                        | Zapnuté/vypnuté (vypnuté)                                                                                   | Vypnuté               |
| 13   | Doba funkcie detekcie otvoreného okna.                                                   | 2~30min                                                                                                    | 15min                 |
| 14   | Teplotný pokles funkcie detekcie otvoreného<br>okra. (Počas doby detekcie)               | 2~3~4°C                                                                                                    | 2°C                   |
| 15   | Doba oneskorenia funkcie detekcie otvoreného<br>okna. (Návrat do predchádzajúceho stavu) | 10~60min                                                                                                    | 30min                 |
| 17   |                                                                                          | 0: Nie                                                                                                    | 0                     |
|      | Reset do predvoleného stavu.                                                             | 1: Áno - stlačte a podržte<br>na 5 s tlačidio zapnutia/vypnutia<br>a počkajte až sa termostat<br>reštartuje |                       |
|      | Verzia softvéru                                                                          |                                                                                                    |                       |

# Inštalácia výrobku

#### UPOZORNENIE

Pred inštaláciou alebo údržbou sa uistite, že zariadenie je vypnutél Zabránite tým riziku požiaru alebo úrazu elektrickým prúdom. Skontrolujte, či rozvod elektrickej energie zodpovedá napätiu (AC 220 - 240 V). Aby ste zabránili poškodeniu káblov alebo ich odretiu, nevystavujte ich ostým kovovým hranám alebo iným ostrým predmetom.

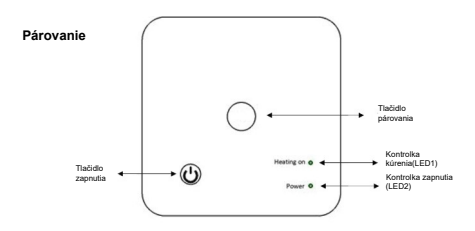

#### I. Párovanie prijímača s centrálnou jednotkou (spárované z výroby))

1. Na prijímači dlho stlačte tlačidlo párovania, až LED1 začne rýchlo blikať.

 Vypnite centrálnu jednotku a dlho podržte tlačidlo M, až sa na displeji zobrazí kód a potom stlačte tlačidlo ▲.

3. Po chvíli LED1 prestane blikať, čo znamená, že párovanie bolo úspešné.

#### II. Párovanie prijímača a aplikácie Tellur Smart

Aplikáciu si stiahnite a nainštalujte na zariadení Android alebo iOS.

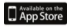

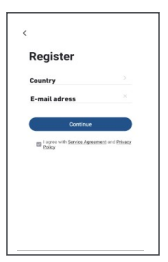

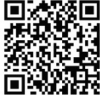

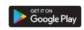

Po stiahnutí Vás aplikácia vyzve k registrácii Vášho zariadenia. Zadajte svoju mailovú adresu, vyberte krajinu a vytvorte heslo k Vášmu účtu na Tellur Smart.

Zapnite prijímač a skontrolujte, či LED1 rýchlo bliká. Ak nebliká, podržte párovacie tlačidlo až kým LED1 nezačne blikať.

Spustite aplikáciu Tellur Smart, kliknite na tlačidlo "+" a zo zoznamu vyberte Termostat. Vyberte vašu WiFi sieť a zadajte heslo.

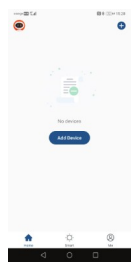

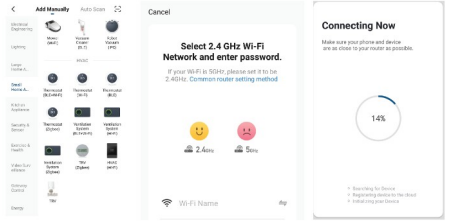

Po inštalácii aplikácie do Vášho zariadenia a po jeho pridaní do aplikácie, môžete zariadenie ovládať.

#### III. Zmazanie všetkých spárovaných zariadení

Dlho, na 5 s, stlačte súčasne tlačidlo párovania a tlačidlo zapnutia až LED1 a LED2 raz blikne; predchádzajúce párovania boli vymazané.

#### IV. Strata signálu

V prípade, že dôjde k strate WiFi signálu, LED1 bude pomaly blikať.

#### Ak nie je možné zariadenie pridať

- 1. Skontrolujte, či je zariadenie zapnuté.
- 2. Skontrolujte WiFi pripojenie Vášho telefónu.
- Skontrolujte, či je zariadenie v režime párovania. Viď kapitolu "Reset zariadenia".

4. Skontrolujte router:

Ak používate dvojpásmový router, pre pridanie zariadenia vyberte pásmo 2,4 GHz. Tiež je nutné povoliť funkciu vysielania routera. Šifrovanie nastavte na WPA2-PSK a autorizáciu na AES alebo oba parametre nastavte na \*auto\*.

5. Skontrolujte, či je WiFi signál dostatočne silný.

Pre zaistenie dostatočne silného signálu, umiestnite router a smart zariadenie do tesnej blízkosti.

6. Bezdrôtový režim by mal byť 802.11.b/g/n

 Skontrolujte, či neprekračujete maximálny počet registrovaných zariadení, ktoré možno v aplikácii pripojiť (150).

 Skontrolujte, či nie je v routeri aktivovaná funkcia blokovania MAC filtra. Ak je blokovanie nastavené, odstráňte zariadenie zo zoznamu a uistite sa, že zariadenie nie je blokované.

9. Skontrolujte, či je v aplikácii zadané správne heslo.

#### Režimy pripojenia EZ a AP

Smart zariadenie je možné pripojiť v dvoch režimoch:

EZ predstavuje ten najjednoduchší spôsob pripojenia a povolenia smart zariadenia. Budete potrebovať zariadenie, aktívnu bezdrötovú sieť s heslom pre pripojenie a aplikáciu Tellur Smart nainštalovanú na smartphone alebo na tablete.

AP režim je možné použiť pre konfiguráciu a povolenie smart zariadenia najprv na smartphone / tablete a potom v sieti WiFi.

#### Ako pridať zariadenie v režime EZ

1. Skontrolujte, že LED kontrolka rýchlo bliká.

2. Skontrolujte, či je Váš smartphone pripojený k WiFi sieti.

 V aplikácii Tellur Smart kliknite na "Pridať zariadenie", a zadajte heslo do WiFi siete.

4. Zo zoznamu zariadení vyberte zariadenie, ktoré chcete spárovať.

#### Ako pridať zariadenie v režime AP?

1. Skontrolujte, či kontrolka LED pomaly bliká.

 V aplikácii Tellur Smart kliknite na "Pridať zariadenie" a v hornom pravom rohu vyberte režim AP. Najprv ho pripojte k hotspotu a potom ho pripojte k WiFi sieti.

3. Kliknite na "Ďalšie" a zariadenie pridajte.

#### Ako môžem ovládať zariadenie prostredníctvom 2G / 3G / 4G siete

Ak pridávate zariadenie prvýkrát, potom zariadenie aj smartphone musia byť priopiené k rovnakej WiFi sieti. Akonáhle je zariadenie úspešne spárované s aplikáciou Tellur Smart, môžete ho ovládať aj cez siete 2G / 3G / 4G.

#### Ako môžem zdieľať moje zariadenie s ostatnými členmi rodiny?

Spustite aplikáciu Tellur Smart, otvorte "Profile" → "Device sharing", kliknite na "Add sharing" (pridať zdieľanie) a zdieľajte zariadenie s ostatnými pridanými členmi rodiny.

Poznámka: ostatní užívatelia musia mať na svojich zdieľaných zariadeniach nainštalovanú aplikáciu Tellur Smart.

#### Ako môžem spravovať zariadenia zdieľané s ostatnými?

Spustite aplikáciu Tellur Smart, otvorte "Profile" → "Device sharing" → "Sharing Received", potom môžete vyhľadať zdieľané zariadenie. Pokiaľ chcete zdieľané zariadenie zmazať, prejdite prstom doľava.

#### Integrácia Alexy

- 1. V aplikácii Alexa spustite domovské menu.
- 2. Zvoľte "Skills " / Skill & Games".

# term term

9 O 0 û

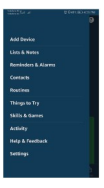

3. Do vyhľadávacej lišty zadajte Tellur Smart.

 Vyberte Tellur Smart a pre aktiváciu Tellur Smart kliknite na "Povolit".

Zadajte heslo do Vášho účtu na Tellur Smart. Týmto krokom ste dokončili integráciu s Alexou. Aplikácia Tellur Smart je teraz kvaliťkovaná s Alexou a teraz môžete hlasom ovládať Vaše zariadenia, ktoré sú pridané do aplikácie Tellur Smart. Nezabudnite, že ak Vaše zariadenie premenujete, použite jednoduché meno, aby vás Alexa rozpoznala.

Pre ovládanie Vašich smart zariadení pomocou Alexy, používajte jednoduché a stručné príkazy.

Príklady príkazov pre Tellur Termostat: "Alexa, nastav teplotu na 25°C." "Alexa, zmeň režim termostatu na "Eco." "Alexa, zapni termostat" "Alexa, aká je teplota termostatu"

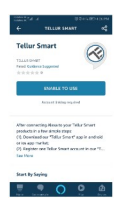

#### Integrácia Google Home

Pred použitím Google Home pre ovládanie Vašich zariadení, skontrolujte, či spĺňate nasledujúce podmienky.

- Máte zariadenie Google Home alebo zariadenie Android s Google
   Assistant.
- · Máte najnovšiu verziu aplikácie Google Home.
- Máte najnovšiu verziu aplikácie Google Home. (Len pre Android)
- Máte aplikáciu Tellur Smart a príslušný účet.

Pridajte Vaše zariadenie do aplikácie Tellur Smart (pozri pokyny aplikácie) - tútó časť môžete preskočiť, ak už máte nejaké zariadenia pridané k Vášmu účtu aplikácie Tellur Smart. Uistite sa, že názvy Vašich zariadení možno fahko rozpoznať.

#### Prepojenie k účtu Home Control

1. Otvorte domovskú stránku Google Home a kliknite na "+".

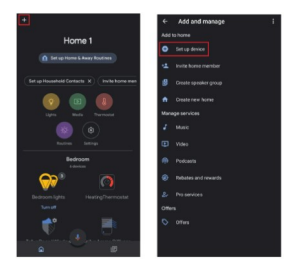

2. Kliknite na tlačidlo "Add new", do riadku pre vyhľadávanie zadajte Tellur Smart a vyberte ho zo zoznamu. Ďalej vyberte oblasť Vášho Tellur Smart účtu, zadajte Váš účet Tellur Smart a heslo. Kliknite na "Link now". Po priradení miestností k zariadeniam, sa Vaše zariadenia objavia na stránke Home Control.

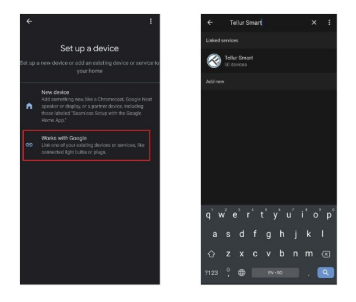

Teraz móżete ovládať Vaše smart zariadenia pomocou Google Home. Príklady príkazov pre Tellur Termostat:: "OK Google, zvýš teplotu na 25°C" "OK Google, zmeň nastavenie termostatu na Auto" "OK Google, nastav termostat na 25°C"

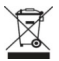

(E 🕄

## INFORMÁCIE O LIKVIDÁCII A RECYKLOVANÍ

Symbol preškrtnutej nádoby na odpad na Vašom výrobku, batériách, brožúre alebo na obalovom materiály Vás upozorňuje, že elektronické zariadenia a batérie musia byť na konci svojej životnosti likvidované oddelene; nesmú byť likvidované spoločne s komunálnym odpadom. Je na zodpovednosti užívateľa likvidovať zariadenia prostredníctvom zberných dvorov alebo služieb, ktoré sa zaoberajú separáciou a likvidáciou elektrického a elektronického odpadu (WEEE) a batérií v zhode s miestnymi zákomii. Správny zber a recyklácia Vášho vyslúžilého zariadenia pomáha zaistiť recykláciu EEE odpadu spôsobom, ktorý šetrí cenné materiály a chráni zdravie a životné prostredie. Nesprávna manipulácia, náhodné rozbite, poškodenie alebo nesprávna recyklácia na konci životnosti zariadení môže byť škodlívá pre zdravie a životné prostredie.

#### ABN Systems International

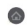

Str. Marinarilor, nr.29 Sector 1, Bucuresti, Romania

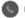

004.021.233.09.95

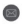

office@tellur.com office@abnsystems.ro

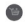

www.tellur.com

#### Vyhlásenie o zhode

My, ABN SYSTEMS INTERNATIONAL S.R.L. Bucharest, Sector 1, Marinarilor street, nr. 31, vyhlasujeme na vlastnú zodpovednosť, že nižšie uvedený výrobok:

Popis výrobku: Tellur WiFi Thermostat, bojler, biely Značka: Tellur Kód výrobku: TLL331151

Neohrozuje život, zdravie, bezpečnosť pri práci, nemá negatívne dopady na životné prostredie a zodpovedá štandardom uvedeným vo vyhlásení o zhode výrobcu. Tento výrobok je v súlade s nasledujúcimi normami a/alebo s normatívnymi dokumentami.

RED - 2014/53/EU EN 301 489-1 V2.1.1 (2017) EN 301 489-3 V2.1.1 (2017) EN 300 220-1 V3.1.1 (2017) EN 300 220-2 V3.2.1 (2018) EN 62368-1:2014 LVD - 2014/35/EU EN 60730-2-9:2010 EN 60730-1:2011 EMC - 2014/30/EU EN 61000-6-3:2007 + A1:2011 EN 61000-3-2:2014 EN 61000-3-3:2013

EN 61000-6-1:2007

RoHS - 2011/65/EU (RoHS 2.0)

Výrobok nesie od roku 2020 označenie CE

Meno: George Barbu Funkcia: generálny manažér Miesto a dátum: Bucharest, 11-03-2020 Signed: Gloculy